## O校支援保護者連絡帳『健康観察』入力から送信までの流れ

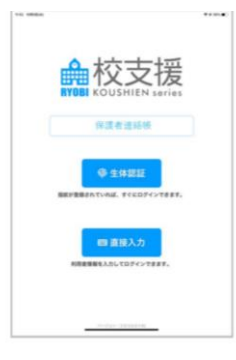

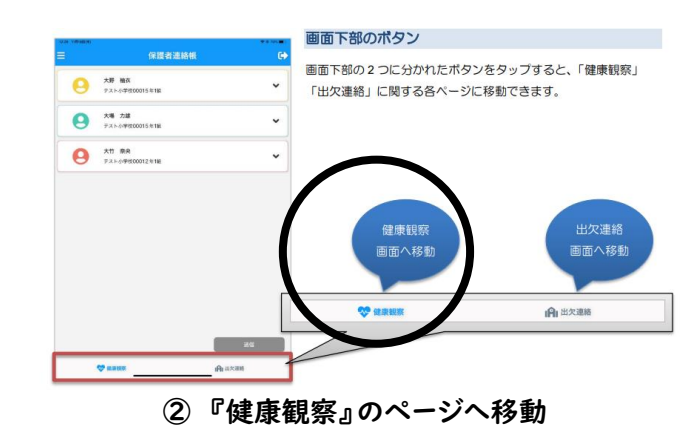

①ログイン

生体認証か直接入力を選びます。

※識別コードは「0112」です。

| 保護者             | 連絡帳 🕒     | 三 保護者選         | [結帳     |
|-----------------|-----------|----------------|---------|
| - +# W#         |           | 耳が得い           | 0       |
|                 | ^         | 曲が通い           | 01      |
|                 |           | 身体のどこかが痛い      | 011     |
| 送信しました(9時23分)   |           | 社会気            | 01      |
|                 |           | 47.01          | 01      |
| 今日の体温(          | 36.2 ¥    | RA             | 01      |
| がある             |           | その他            | 01      |
| 砂出る             |           | 症状を入力してください。   |         |
| 御水が出る           |           |                |         |
| 射体がだるい          |           |                |         |
| りどが痛い           |           |                |         |
| 我が「職し、          |           |                |         |
| 記が描い            |           | 送信しました (9時23分) |         |
| 自分描い            |           |                |         |
| 目が痛い            |           | 今日の体温 36.5 ▼   |         |
| 単が痛い            |           | 熱がある           | 01      |
| 目が描い            |           | 咳が出る           | 0       |
| 特のどこかが高い        |           | 鼻水が出る          | 670     |
| 计查集             |           | 身体がだるい         | 01      |
| τ <sup>ρι</sup> |           | のどが違い          |         |
| (A              | 15.02     | 頭が盛い           | 2502    |
|                 | Come of   |                | A       |
| A NUMB          | iFit 出欠道時 | A. HOUR        | H ax an |

③ 入力

体温入力

児童生徒の体温を入力できます。

体温の整数部と小数部をそれぞれ選択し、「確認」をタップします。

健康観察入力

児童生徒の健康状態を入力できます。

当てはまる項目をタップすると、「あり」「なし」を切り替えできます。また、詳細な症状を自由入力することも できます。

体調良好の場合

健康状態の項目に一つも該当しない場合は、体温のみ入力してください。

④ データ送信

入力内容を確認した上で、「送信」ボタンをタップします。※(8:20)を過ぎると、入力・送信ができません。